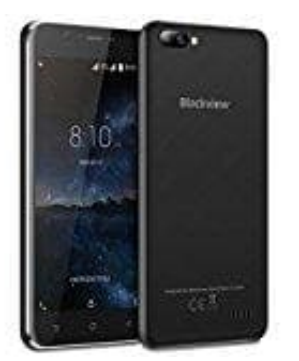

**Blackview A7** 

## Benachrichtigungen einstellen

Um die Anzeige von Benachrichtigungszahlen (sogenannte Badges) für eingehende SMS oder E-Mails auf dem Startbildschirm zu aktivieren, kannst du folgendes tun:

- 1. Gehe zu Einstellungen > Apps & Benachrichtigungen.
- 2. Wähle die App aus, für die du Benachrichtigungen aktivieren möchtest (z. B. "Nachrichten" oder "E-Mail").
- 3. Tippe auf **Benachrichtigungen** und stell sicher, dass der Schalter **Benachrichtigungen anzeigen** aktiviert ist.
- 4. Aktiviere die Option App-Symbolindikator oder Benachrichtigungspunkt anzeigen.